# STEP 1: LOGIN TO SELF-SERVICE AND NAVIGATE TO THE "FINANCIAL INFORMATION" TAB, AND THEN CLICK ON THE "STUDENT FINANCE" DROP-DOWN OPTION

| ≡ |                             | COLUMBUS STATE<br>COMMUNITY COLLECE Self-Service                                                                                              |             |  |  |  |  |  |
|---|-----------------------------|----------------------------------------------------------------------------------------------------|-------------|--|--|--|--|--|
| A | Home                        | Self-Service has replaced CougarWeb ( <u>Find out more)</u>                                                                                   |             |  |  |  |  |  |
| Ē | Financial Information \land | Hello, Welcome to Columbus State Self-Service!<br>Choose a category to get started.                                                           |             |  |  |  |  |  |
|   | Student Finance 🗸 🗸         |                                                                                                    |             |  |  |  |  |  |
|   | Financial Aid 🛛 🗸           | Student Finance<br>Here you can access your account information, make an online payment, and submit tuition vouchers<br>and VA Certification. | Fin<br>Here |  |  |  |  |  |
|   | Tax Information             | Tax Information<br>Here you can change your consent for e-delivery of tax information.                                                        | Bar         |  |  |  |  |  |
|   | Banking Information         |                                                                                                    |             |  |  |  |  |  |

## STEP 2: CLICK ON "MAKE A PAYMENT"

| ■ |                         | Columbus State Self-Service                                                                                             |
|---|-------------------------|----------------------------------------------------------------------------------------------------|
| A | Home                    | Self-Service has replaced CougarWeb (Find out more)                                                                     |
| Ē | Financial Information 🔨 | Hello, Welcome to Columbus State Self-Service!<br>Choose a category to get started.                                     |
|   | Student Finance 🔨       | Student Finance                                                                                                    |
|   | Account Summary         | Here you can access your account information, make an online payment, and submit tuition vouchers and VA Certification. |
|   | Make A Payment          | Tax Information                                                                                                    |
|   | Account Activity        | Here you can change your consent for e-delivery of tax information.                                                     |

## STEP 3: ONCE DIRECTED TO THE "MAKE A PAYMENT" PAGE, SELECT THE CHECKBOX NEXT TO "STUDENT PAYMENT DUE". ONCE SELECTED, THE "CREATE PAYMENT PLAN" OPTION WILL BECOME AVAILABLE

| Make<br>Use this | a Payme                                                                                                    | ent<br>a payment on your account                                                                                                    |                                                                                                    |              |                    |                     |   |
|------------------|----------------------------------------------------------------------------------------------------|----------------------------------------------------------------------------------------------------|----------------------------------------------------------------------------------------------------|--------------|--------------------|---------------------|---|
| ♪                | Alert:<br>Important E<br>classes add<br>college Cred<br>College Cred<br>Deling Cred<br>Deling Cr | ee Payment Information : Thank you for regist<br>of after the Spring Semester Fee Payment Der<br>upon registration. Payment can be made thut<br>dit Plus students are only billed for self-pay co<br>stir Plus program. CCP funding is applied after<br>have a balance on your student account for a<br>o your student account email. Please email yo<br>at ccpath/sing@cscc.edu or call the Cashiers o<br>ollege reserves the right to change statements<br>other matters without notice. | tering for Spring Semester. Payment for<br>dilline (January 13, 2021) is due<br>ough CougarWeb.<br>Uses and courses not eligible for the<br>the 3rd week of the semester. After that<br>CCP course, you'll receive a balance<br>ur questions to the College Credit.<br>ffice at 614-287-5658 to make a<br>a concerning rules, policies, dates, fees, | SELECT "CREA | ATE A PAYMENT PL   | AN"                 |   |
|                  |                                                                                                    | Total Payment : \$1,097.58 Choose                                                                                                    | a Payment Method                                                                                                    |              | Proceed to Payment | Create Payment Plan |   |
| -                | ollapse All                                                                                                    | $\mathbf{C}$                                                                                                    |                                                                                                    |              |                    |                     |   |
| -                | ring Semeste                                                                                                    | r 2021                                                                                                    |                                                                                                    |              |                    | \$1,097.58          | ^ |
| Sp               |                                                                                                    |                                                                                                    |                                                                                                    |              |                    |                     |   |
| Sp               | -                                                                                                    | ltem                                                                                                    | Payment Group                                                                                                    | Date Due     | Amount Due         | Amount to Pay       |   |

### STEP 4: CREATE PAYMENT PLAN

| Financia         | al Information · Student Finance · Make A Payment                                                                                                    |                                                                                              |                     |            |            |           |                       |        |
|------------------|----------------------------------------------------------------------------------------------------|----------------------------------------------------------------------------------------------|---------------------|------------|------------|-----------|-----------------------|--------|
| Make<br>Use this | e a Payment<br>Is page to make a payment on your account                                                                                                    |                                                                                              |                     |            |            |           |                       |        |
|                  |                                                                                                    |                                                                                              |                     |            |            |           |                       |        |
|                  | Alert:<br>Important Fee Payment Information : Thank you for regist<br>classes added after the Spring Semester Fee Payment Dea<br>Immediately upon registration. Payment can be made the<br><u>College Credit</u> Plus students are <u>only</u> billed for self-pay co | ering for Spring Semester. Payment for<br>dline (January 13, 2021) is due<br>ough CougarWeb. |                     |            |            |           |                       |        |
| ♪                | College Credit Plus program. CCP funding is applied after<br>point, if you have a balance on your student account for a<br>due notice to your student account email. Please email yo<br>Plus Office at <u>condvising@scc.edu</u> or call the Cashiers o               | Create Payment Plan<br>Select an item for a Payment Pla                                      | an (you can only cl | noose one) |            |           |                       |        |
|                  | payment.                                                                                                    | Spring Semester 2021                                                                         |                     |            |            |           |                       |        |
|                  | curricula or other matters without notice.                                                                                                    | item                                                                                         | Payment<br>Group    | Date Due   | Amount Due |           |                       |        |
|                  |                                                                                                    | Student Payment Due                                                                          | WEB                 | 1/13/2021  | \$1,097.58 |           | Courts Document Direc |        |
|                  | 1. SELECT THIS OPTION                                                                                                    | Cancel                                                                                       |                     | Conti      | inue       | oyment    | Create Payment Plan   |        |
| C                | Collapse All                                                                                                    | 2.                                                                                           | ніт "со             | NTINUE"    |            |           |                       |        |
| Sp               | pring Semester 2021                                                                                                    |                                                                                              |                     |            |            |           | \$1,097.58            | ^      |
| Se               | elect Item                                                                                                    | Payment Group                                                                                |                     | Date Due   | An         | nount Due | Amount to Pay         |        |
|                  | Student Payment Due                                                                                                    | WEB                                                                                          |                     | 1/13/2021  | \$1,       | .097.58   | \$ 1,                 | 097.58 |

### **STEP 5: TERMS AND CONDITIONS**

| 1/2021 at 10:18 AM<br>iew these payment plan terms and check t    | he box at the bottom to continue. |                                                 |                       |                    |  |
|-------------------------------------------------------------------|-----------------------------------|-------------------------------------------------|-----------------------|--------------------|--|
| ayment Plan Summary                                               |                                   |                                                 | Payment Plan Schedule |                    |  |
| Student                                                           | 1100194 Sinal Cruz-Sa             | ntos                                            | 1/11/2021             | \$115.58           |  |
| ferm                                                              | Spring Semester 2021              |                                                 | 3/11/2021             | \$1,097.00         |  |
| Original Plan Amount                                              | \$1,097.58                        |                                                 |                       |                    |  |
| Number of Payments                                                | 1                                 |                                                 |                       |                    |  |
| Frequency                                                         | Monthly                           |                                                 |                       |                    |  |
| Setup Charge                                                      |                                   | \$115.00                                        |                       |                    |  |
| Total Plan Amount                                                 |                                   | \$1,212.58                                      |                       |                    |  |
| A down payment of \$115.58 is req                                 | uired.                            | 1. THEY MUST                                    | AGREE TO THE          | TERMS & CONDITIONS |  |
| yment Plan Terms and Conditio                                     | ons                               | 2. HIT CONTIN                                   | IUE TO PUT THE        | PLAN IN ACTION     |  |
| DEFERRED PAYMENT PLAN PROMISSORY NOTE                             |                                   | 3. THE NEXT                                     | PAGE WILL ASK         | THEM TO MAKE THE   |  |
| HIS DEFERRED PAYMENT PLAN HAS BEEN F                              | STABLISHED FOR ALL CURRENT<br>ES  | PAYMENT                                         |                       |                    |  |
| I promise to pay columbus State Community College the full amount |                                   | AT THAT POINT WE CAN SEE IT ON COLLEAGUE AND WE |                       |                    |  |
| I agree to the terms and conditions outlined above.               |                                   | WILL BE ABL                                     | E TO TAKE THEI        | R PAYMENT OVER THE |  |

IF THEY ARE UNABLE TO SEE THE "CREATE A PAYMENT PLAN" OPTION IT'S PROBABLY BECAUSE THEY EITHER ALREADY HAVE A PAYMENT PLAN/PAYMENT ARRANGEMENT OR THEY ARE UNDER 18 YEARS OLD.